# Manual técnico

# **HMI TX500**

# Creación de un proyecto en Codesys V3

Version 1.0

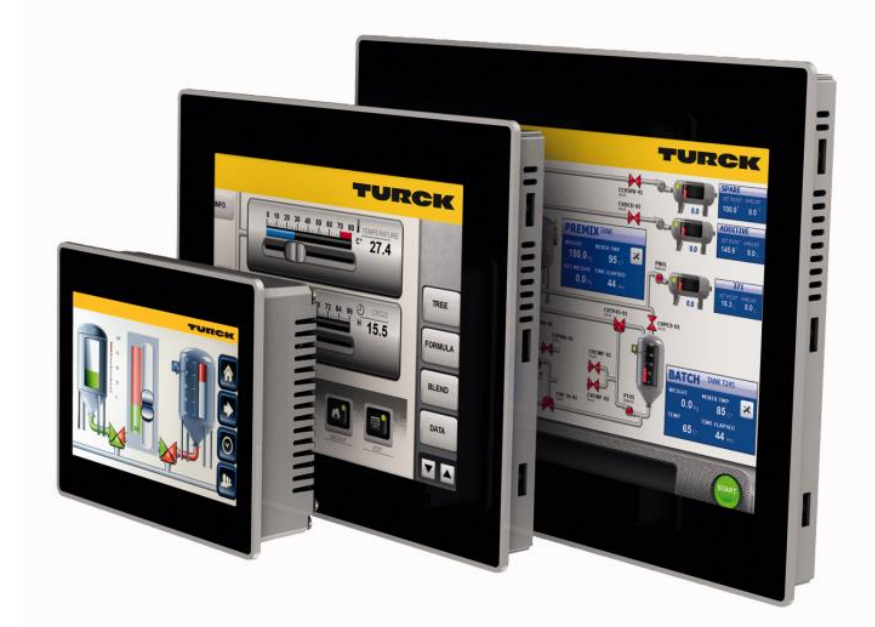

ELION, S.A. Farell, 5 - 08014 Barcelona Tel. 932 982 000 elion@elion.es - www.elion.es

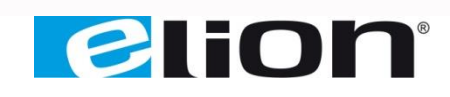

# 1. Función y área de uso

El HMI serie TX500 es ideal para el uso en pequeña y mediana maquinaría para procesos de control, operación y monitorización local. Mediante el software CODESYS V3 permite el funcionamiento como PLC y el uso de buses de campo maestro: Profinet, MODBUS TCP y RTU y Scanner EtherNet/IP™. Permite el uso de lenguajes LD, SFC, CFC, ST y IL.

# 2. Acerca de la guía

Este documente no puede ser considerado como un manual completo. Es una ayuda para poder poner en marcha una aplicación sencilla de manera rápida.

Utilice el siguiente software y controladores con la finalidad de obtener una aplicación estable:

#### Software de programación

• CODESYS V3.5 SP8 Patch1

Librerías asociadas al proyecto

• Librerías estándar asociadas al proyecto.

Para más información buscar en:

CODESYS <u>https://www.codesys.com/support-training.html</u>

### 3. Creación de un proyecto

A continuación se desarrollará una aplicación para la TX507 que consiste en una calculadora de sumas de dos valores que introduciremos previamente.

1. Crear un proyecto en Archivo>>Nuevo Proyecto o Página de inicio>> Operaciones base>>Nuevo Proyecto.

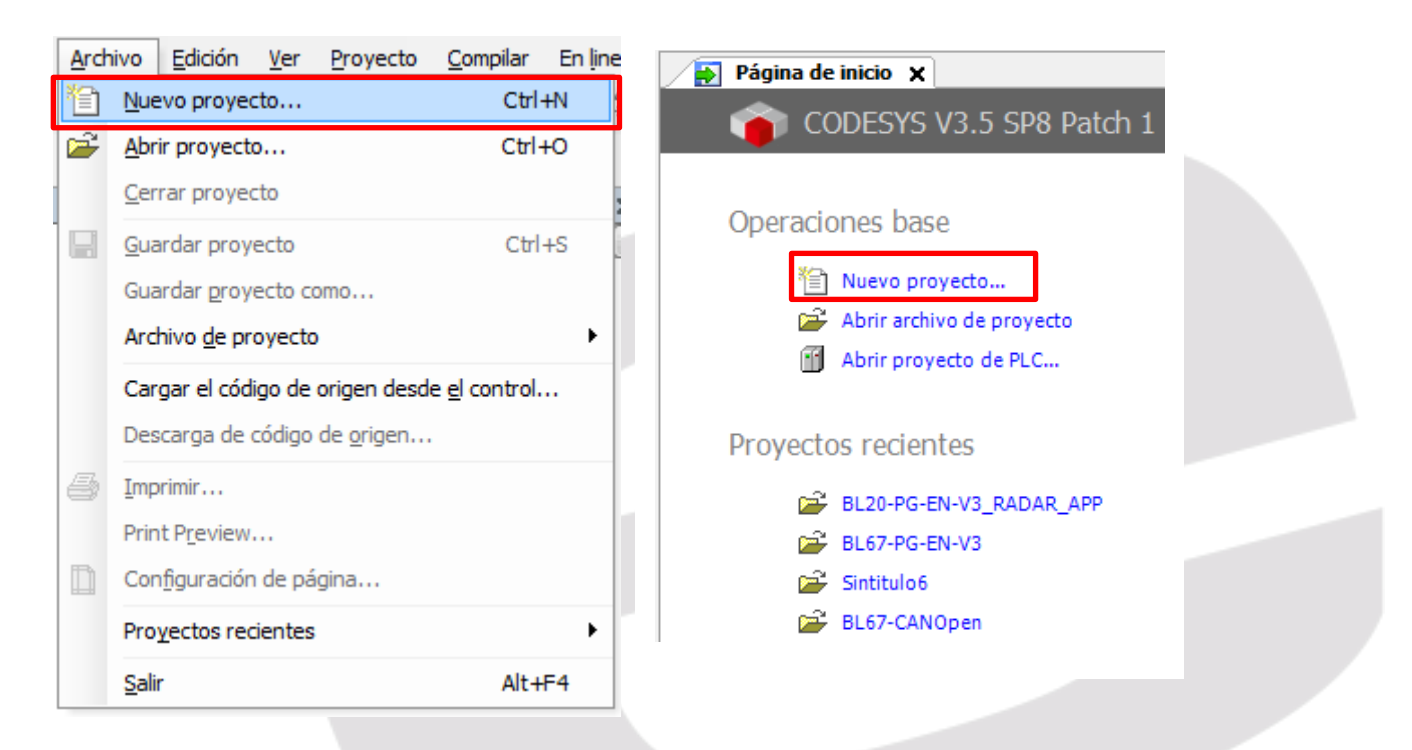

Elion, S.A. – Guía creación proyecto CODESYS para el HMI TX500 de TURCK

2. Seleccionamos el modelo de pantalla (en nuestro caso la TX507), la posición (Lanscape para una vista del programa en Horizontal o Portrait en vertical), el nombre del proyecto y la ubicación:

| 🛅 New Project   |                           |                       |                     |                       | ×             |
|-----------------|---------------------------|-----------------------|---------------------|-----------------------|---------------|
| Categories:     |                           | Templates:            |                     |                       |               |
| Librari         | es<br>ts                  | Empty project         | Standard<br>project | Standard<br>project w |               |
|                 |                           | TX507<br>Landscape    | TX507 Portrait      | TX510<br>Landscape    |               |
|                 |                           | TX510 Portrait        | TX513<br>Landscape  | TX513 Portrait        |               |
| Project templat | te for TX507 Landscape (8 | 00px x 480px)         |                     |                       |               |
| Name: M         | i primer proyecto         |                       |                     |                       |               |
| Location: C     | :\Turck\TX507\Mi primer p | royecto HMI           |                     |                       | -             |
|                 |                           |                       |                     | ок                    | <b>Cincel</b> |
|                 | -                         |                       |                     |                       |               |
|                 | Please select the         | location folder for t | he new project:     |                       |               |

|                                                        | _ |
|--------------------------------------------------------|---|
| Please select the location folder for the new project: |   |
|                                                        |   |
| DevBIDTM                                               | * |
| 🌗 gwBlDtm                                              |   |
| 📗 gwIOL                                                |   |
| 🚺 IMxx                                                 |   |
| 4 鷆 TX507                                              |   |
| ETHERNET-IP                                            | = |
| 📕 Mi primer proyecto HMI                               |   |
| PROFINET                                               |   |
| D 🔢 TURCK-GSDM                                         |   |
| Usuarios                                               |   |
| NRF34                                                  | Ŧ |
|                                                        |   |
|                                                        |   |
| Crear nueva carpeta Aceptar Cancelar                   |   |

3. Hacemos doble click en *Application>PLC\_PRG(PRG)*:

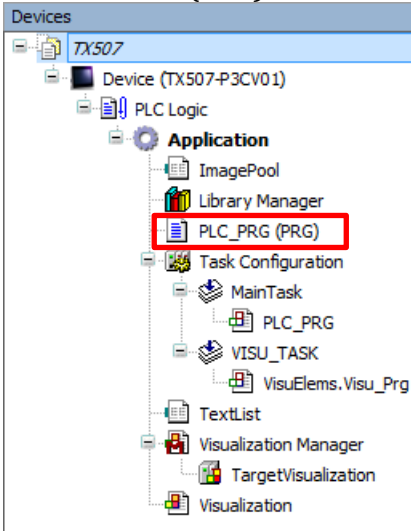

4. Y nos aparecerá la pantalla del programa principal PLC\_PRG (PRG) en lenguaje de programación de **ST** (texto estructurado). En donde escribiremos, ver recuadro en rojo, el siguiente programa:

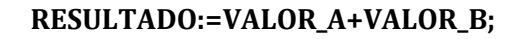

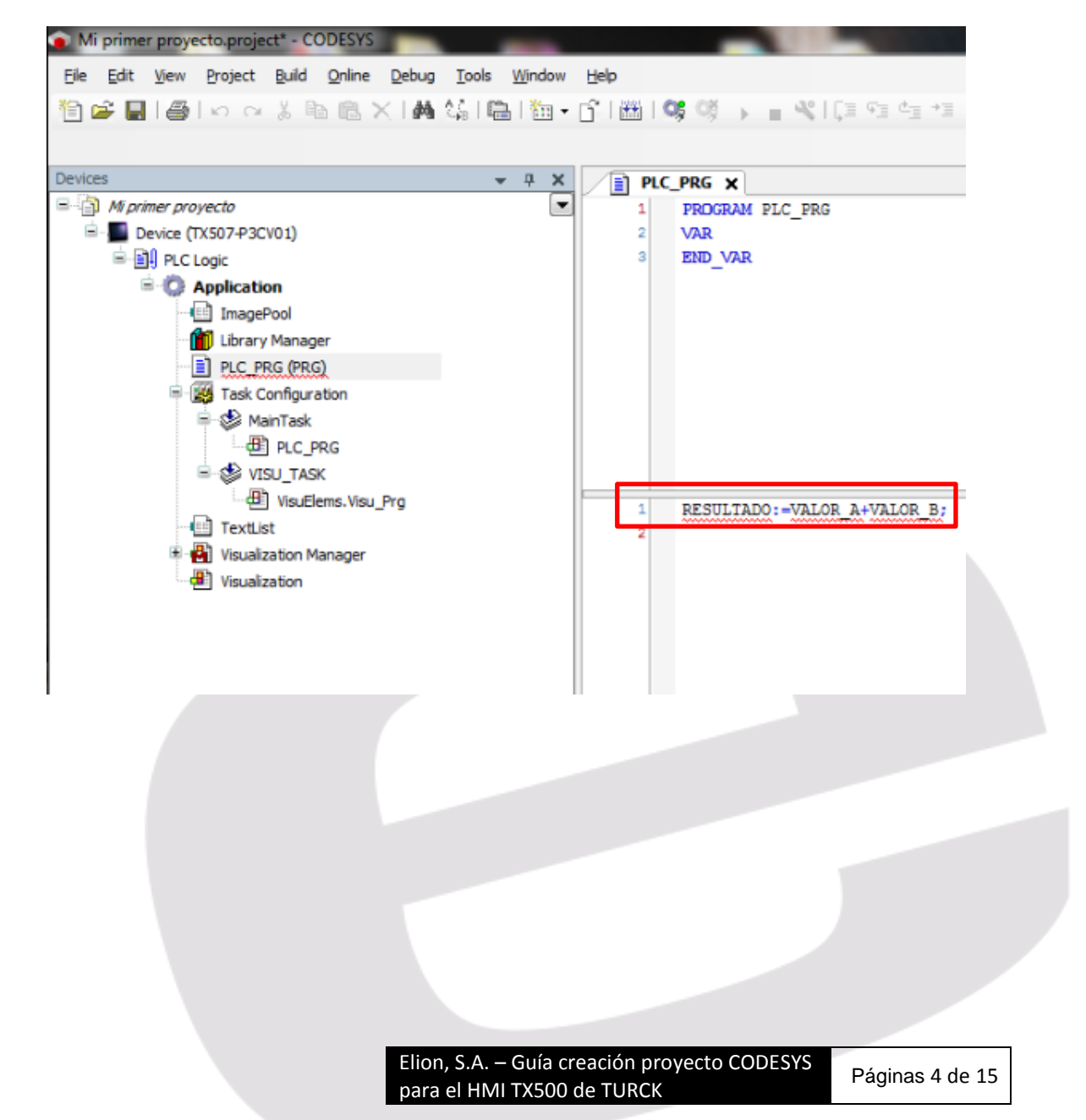

5. Como no hemos definido las variables en el cuadro superior CODESYS nos hará las siguientes consultas para definirlas, seleccionaremos en TYPE el tipo de variable REAL que nos permitirá definir valores enteros y decimales:

| Auto Declare          |       |                                |                                       |
|-----------------------|-------|--------------------------------|---------------------------------------|
| Scope:                |       | Name:                          | Туре:                                 |
| VAR                   | •     | RESULTADO                      | REAL -                                |
| Object:               |       | Initialization:                | Address:                              |
| PLC_PRG [Application] | •     |                                |                                       |
| Flags:                |       | Comment:                       |                                       |
| CONSTANT              |       |                                |                                       |
|                       |       |                                |                                       |
| PERSISTENT            |       |                                |                                       |
|                       |       |                                |                                       |
|                       |       |                                | OK Cancel                             |
|                       |       |                                |                                       |
|                       | Def   | finición de la variable result | ado                                   |
| Auto Declare          |       |                                |                                       |
| Scoper                |       | Name                           | Type:                                 |
| VAR                   | •     | VALOR_A                        | REAL V                                |
| Objects               |       | Teitialization                 | Address                               |
| DLC DDC [Application] |       | Initialization:                | Address:                              |
| PLC_PRG [Application] | •     |                                |                                       |
| Flags:                |       | Comment:                       |                                       |
| RETAIN                |       |                                | · · · · · · · · · · · · · · · · · · · |
| PERSISTENT            |       |                                | -                                     |
|                       |       |                                |                                       |
|                       |       |                                | OK Cancel                             |
|                       | Det   | finición de la variable VALO   | R A                                   |
|                       |       |                                | -                                     |
| Auto Declare          |       |                                |                                       |
| Scope:                |       | Name:                          | Туре:                                 |
| VAR                   | •     | VALOR_B                        | REAL 🔻 >                              |
| Object:               |       | Initialization:                | Address:                              |
| PLC_PRG [Application] | •     |                                |                                       |
| Flags:                |       | Comment:                       |                                       |
| CONSTANT              |       |                                |                                       |
|                       |       |                                |                                       |
| PERSISTENT            |       |                                |                                       |
|                       |       |                                |                                       |
|                       |       |                                | OK Cancel                             |
|                       | Dei   | finición de la variable VALO   | R_B                                   |
|                       |       |                                |                                       |
| la variables queda    | an de | efinidas en el cuadro          | superior:                             |

| _ | 1 | PROGRAM PLC_PRG       |        |
|---|---|-----------------------|--------|
|   | 4 | VAR                   |        |
|   | 3 | RESULIADO: REAL;      |        |
|   | 4 | VALOR_A: REAL;        |        |
|   | 5 | VALOR_B: REAL;        |        |
|   | 6 | END VAR               |        |
|   |   |                       |        |
|   | 1 | RESULTADO:=VALOR A+VA | LOR B: |
|   | 1 | RESULTADO:=VALOR_A+VA | LOR_B; |
|   | 1 | RESULTADO:=VALOR_A+VA | LOR_B; |

6. Pasamos a definir la parte de visualización, para ello haremos doble click en **Visualization**:

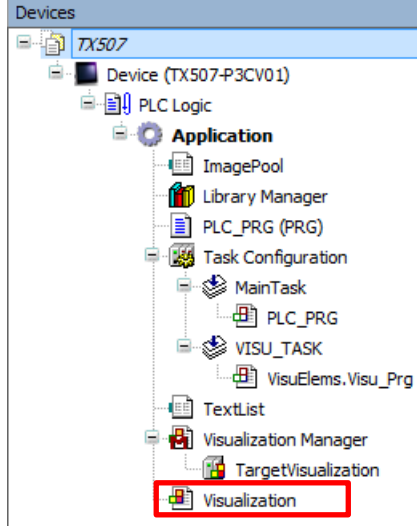

7. A la derecha, cuadro azul aparecen las herramientas visuales (como botones, etiquetadas, indicadores, combos, check, sliders, etc...). En el lado derecho, recuadro rojo, está el editor de la gráfico de la pantalla:

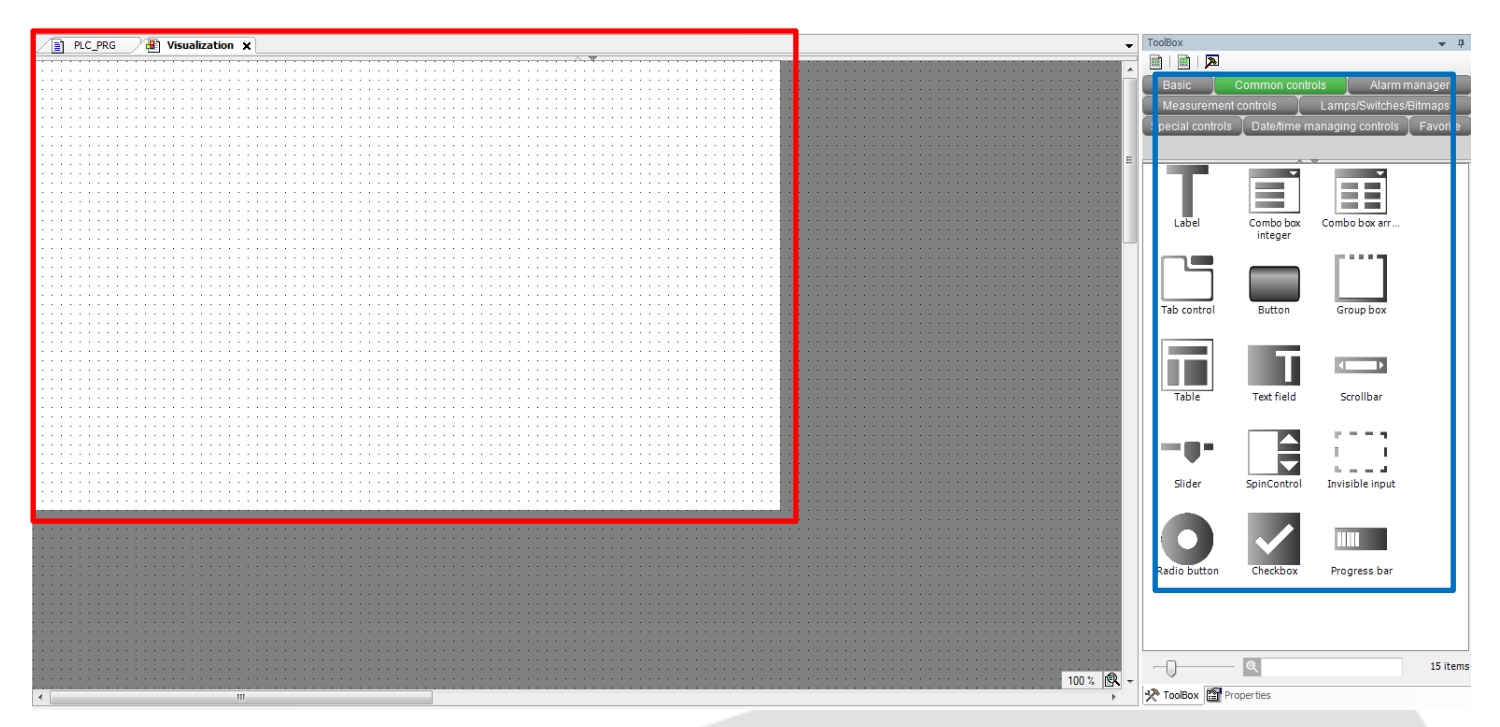

Elion, S.A. – Guía creación proyecto CODESYS para el HMI TX500 de TURCK 8. Seleccionamos y arrastramos **Text Field** hasta el editor de pantalla:

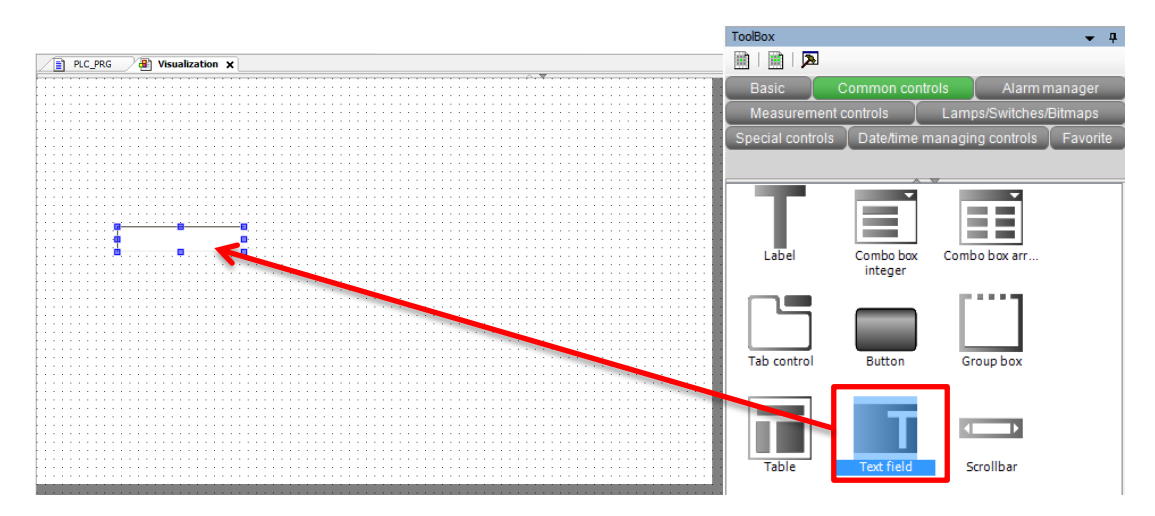

9. Asociamos el cuadro de escritura Text Field a una variable para ello haremos primero click en donde marca el recuadro, *Text Variables> Text variable*:

| 🗏 Тех | t variables      |  |  |  |  |  |
|-------|------------------|--|--|--|--|--|
|       | Text variable    |  |  |  |  |  |
|       | Tooltip variable |  |  |  |  |  |

Aparecerá la siguiente pantalla en la cual desplegaremos *Application>PLC\_PRG y* seleccionaremos la variable **VALOR\_A**:

| Structured view                                                                                                    | ariables       | Name                   | Type                  | Address      | Origin               |
|----------------------------------------------------------------------------------------------------|----------------|------------------------|-----------------------|--------------|----------------------|
| <pre>impled in the implementation in the implementation in the imp</pre> |                |                        | Application           | Address      | ongin                |
| Image: Structure view       Image: Structure view         Image: Structure view       Image: Structure view         Structured view       Image: Structure view         Image: Structure view       Image: Structure view         Image: Structure view       Image: Structure view                                                                                                    |                |                        | PROGRAM               |              |                      |
| Image: Structured view       REAL         VALOR_B       REAL         Image: Structured view       Real point Logping / Valor         Image: Structured view       Real point Logping / Valor         Image: Structured view       Real point Logping / Valor         Image: Structured view       Real point Logping / Valor         Image: Structured view       Real point Logping / Valor         Image: Structured view       Real point Logping / Valor         Image: Structured view       Filter:         Image: Structured view       Filter:         Image: Structured view       Filter:         Image: Structured view       Filter:         Image: Structured view       Filter:         Image: Structured view       Filter:         Image: Structured view       Filter:         Image: Structured view       Filter:         Image: Structured view       Filter:         Image: Structured view       Filter:         Image: Structured view       Filter:         Image: Structured view       Image: Structured view         Image: Structured view       Filter:         Image: Structured view       Image: Structured view         Image: Structured view       Image: Structured view         Image: Structured view <td< td=""><td></td><td></td><td>REAL</td><td></td><td></td></td<>                                                                                                    |                |                        | REAL                  |              |                      |
| VALOR_B       KELL         VALOR_B       KELL         VALOR_B       KELL         O       BPLog         Library       Breakpoint Logging         VisuElem3DPath       Library         VisuElem3DPath       Library         VisuElem3DPath       Library         VisuElem3DPath       Library         VisuElem3DPath       Library         VisuElem3DPath       Library         VisuElem3DPath       Library         VisuElem3DetTime       Library         VisuElem3DetTime       Library         VisuElem3DetTime       Library         VisuElemTextEdter       Library         VisuElemTextEdter       Library         VisuElemTrace       Library         VisuElemTrace       Library         VisuElemTrace       Library         VisuElemTrace       Library         VisuElemTrace       Library         VisuElemTrace       Library         VisuElemTrace       Library         VisuElemTrace       Library         VisuElemTrace       Library         VisuElemTrace       Library         VisuElemTrace       Library         VisuElemTrace       Library <td></td> <td>VALOR A</td> <td>REAL</td> <td></td> <td></td>                                                                                                    |                | VALOR A                | REAL                  |              |                      |
| O BPLog     Library     Breakpoint Logging/     O lostandard     Library     Library     Library     Library     Library     Library     Library     Library     Library     Library     VisuElem3DPath     Library     VisuElem2Dhath     Library     VisuElem2DhateTime     Library     VisuElem7race     Library     VisuElem7race, 3.5.4     UvisuElem7race     Library     VisuElem7race, 3.5.4     Library     VisuElem7race, 3.5.4     Library     VisuElem7race     Library     VisuElem7race, 3.5.4     Library     VisuElem7race     Library     VisuElem7race     Library     VisuElem7race     Library     VisuElem7race, 3.5.4     O     VisuElem7race     Library     VisuElem7race     Library     VisuElem7race     Library     VisuElem7race     Library     VisuElem7race     Library     VisuElem7race     Library     VisuElem7race     Library     VisuElem7race     Library     VisuElem7race     Library     VisuElem7race     Library     VisuElem7race     Library     VisuElem7race     Library     VisuElem7race     Library     VisuElem7race     Library     VisuElem7race     VisuElem7race     Visu            |                | VALOR B                | REAL                  |              |                      |
| In Coonfig_Globals       VAR_GLOBAL       Usery       Usery         It O VisuElem 3DPath       Library       VisuElem3DPath, 3.5.7.0         It O VisuElem 3DPath       Library       VisuElem3DPath, 3.5.7.0         It O VisuElem 3DPath       Library       VisuElem3DPath, 3.5.7.0         It O VisuElem 3DPath       Library       VisuElem3DPath         It O VisuElem 3DPath       Library       VisuElem3DPateTime, VisuElem3DPateTime, VisuElem3DPateTime, VisuElem3DPateTime, VisuElem7axEditor, VisuElem7axEditor, VisuElem7axEditor, VisuElem7axe, 3.5.4         It visuElem TextEdtor       Library       VisuElem7axEditor, VisuElem7axe, 3.5.4         Intrutured view       Filter:       None         Insert with arguments       Insert with namespace prefix         Insert with arguments       Insert with namespace prefix         Insert Nith arguments       Insert Nith namespace         Insert Nith arguments       Insert Nith namespace         Insert Nith arguments       Insert Nith namespace         Insert Nith arguments       Insert Nith namespace         Insert Nith arguments       Insert Nith namespace         Insert Nith arguments       Insert Nith namespace         Insert Nith arguments       Insert Nith namespace         Insert Nith arguments       Insert Nith namespace         Insert Nith arg                                                                                                    |                | BPLog                  | Library               |              | Breakpoint Logging I |
| O lostandard, 3.5.70     O VisuElen3DPah     Lbrary     VisuElen3DPah     Lbrary     VisuElen3DPath, 3.4     O VisuElen3DPath     Lbrary     VisuElenCanDisplaye     O VisuElenSUnControls     Lbrary     VisuElenSUnControls     Lbrary     VisuElenTextEditor     Lbrary     VisuElenTrace     VisuElenTrace     Insert with arguments     Insert with namespace prefix mentation:     OK     Cance                                                                                                    |                | 🗷 🧭 IoConfig_Globals   | VAR_GLOBAL            |              |                      |
| O VisuElem3DPath Lbrary VisuElem3DPath, 3.1     O VisuElemCamDisplayer Lbrary VisuElem3Drath, 3.1     O VisuElemCamDisplayer Lbrary VisuElem3Drath, 4     O VisuElemSUnControls Lbrary VisuElemSUnControl     O VisuElemTrace Lbrary VisuElemTrace, 3.5.4     o VisuElemTrace Lbrary VisuElemTrace, 3.5.4     over the second second s            |                | 🗷 🚯 IoStandard         | Library               |              | IoStandard, 3.5.7.0  |
| # O VisuElemCamDisplayer       Library       VisuElemSDateTime,         # O VisuElemSDateTime,       Library       VisuElemSDateTime,         # O VisuElemSUnControls       Library       VisuElemTrace         # O VisuElemTrace       Library       VisuElemTrace, 3.5.4         # U VisuElemTrace       Library       VisuElemTrace, 3.5.4         # U VisuElemTrace       Library       VisuElemTrace, 3.5.4         # U VisuElemTrace       Library       VisuElemTrace, 3.5.4         # U VisuElemTrace       Library       VisuElemTrace, 3.5.4         # U VisuElemTrace       Library       VisuElemTrace, 3.5.4         # U VisuElemTrace       Library       VisuElemTrace, 3.5.4         # U VisuElemTrace       Library       VisuElemTrace, 3.5.4         # U VisuElemTrace       Library       VisuElemTrace, 3.5.4         # U VisuElemTrace       Insert with arguments       Insert with namespace prefix         LOR_A: REAL;       AR)       Insert With arguments       Insert With namespace         VisuElemTrace       VisuElemTrace       VisuElemTrace       Insert With namespace         U VisuElemTrace       VisuElemTrace       VisuElemTrace       Insert With namespace         U VisuElemTrace       VisuElemTrace       VisuElemTrace       VisuElemTrace <td></td> <td>I VisuElem3DPath</td> <td>Library</td> <td></td> <td>VisuElem3DPath, 3.5</td>                                                                                                    |                | I VisuElem3DPath       | Library               |              | VisuElem3DPath, 3.5  |
| O VisuElemsVinControls     Lbrary     VisuElemsVinControls     Lbrary     VisuElemTextEditor     VisuElemTextEditor     VisuElemText            |                | I VisuElemCamDisplayer | Library               |              | VisuElemCamDisplay   |
| O VisuElemsWinControls     Library     VisuElemsWinControl     O VisuElemTextEditor     Library     VisuElemTextEditor     VisuElemTrace     Library     VisuElemTrace, 3.5.4      Im     Im                 |                | ∃ {} VisuElemsDateTime | Library               |              | VisuElemsDateTime,   |
| O VisuElemTextEdtor Lbrary VisuElemTextEdtor, VisuElemTextEdtor, VisuElemTextEdtor, VisuElemTextEdtor, VisuElemTextEdtor, VisuElemTextEdtor, VisuElemTextEdtor, VisuElemTextEdtor, VisuElemTextext, S.S.      m     insert with arguments Insert with namespace prefix  mentation: LOR_A: REAL; AR)      CK Cance                                                                                                    |                | VisuElemsWinControls   | Library               |              | VisuElemsWinControl  |
| O VisuElemTrace Lbrary VisuElemTrace, 3.5.4      mentation: LOR_A: REAL; R      CK Cance                                                                                                    |                | B VisuElemTextEditor   | Library               |              | VisuElemTextEditor,  |
| Structured view Filter: None  Structured view Filter: None Insert with arguments Insert with namespace prefix ARA OK Cancel                                                                                                    |                |                        | Library               |              | VisuElemTrace, 3.5.8 |
| tructured view Filter: None  tructured view Filter: None  mentation:  LOR_A: REAL;  AR  CK Cance                                                                                                    |                |                        |                       |              |                      |
| Structured view Filter: None  Immentation:  ALOR_A: REAL; AR)  CK Cance                                                                                                    |                |                        | Ш                     |              |                      |
| Insert with arguments Insert with namespace prefix LOR_A: REAL; R OK Cance                                                                                                    | tructured view |                        |                       | Filter: None | •                    |
| nentation:<br>OR_A: REAL;<br>R)<br>OK Cancel                                                                                                    |                |                        | Insert with arguments | Insert w     | ith namespace prefix |
| LOR_A: REAL;<br>AR)<br>CK Cancel                                                                                                    | umentation:    |                        |                       |              |                      |
| OK Cancel                                                                                                    | AR)            |                        |                       |              |                      |
|                                                                                                    | VAR)           |                        |                       |              | *                    |
|                                                                                                    | (VAR)          |                        |                       | OK           | Cancel               |
|                                                                                                    | (VAR)          |                        |                       | ок           | Cancel               |
|                                                                                                    | VAR            |                        |                       | ok           | Cancel               |
|                                                                                                    | VAR)           |                        |                       | ОК           | Cancel               |
|                                                                                                    | (VAR)          |                        |                       | OK           | Cancel               |

Elion, S.A. – Guía creación proyecto CODESYS para el HMI TX500 de TURCK

10. En este paso configuramos las Propiedades del Text Field, en *Texts>Text* escribiremos **%2.2f**, para visualizar dela variable float los dos primeros números de la parte entera y otros dos de la parte decimal.

| Properties                                       | -             | - џ |  |  |  |  |  |  |
|--------------------------------------------------|---------------|-----|--|--|--|--|--|--|
| 🍸 Filter 🝷 🛛 😂 Sort by 🝷 🛓 Sort order 🝷 🗹 Expert |               |     |  |  |  |  |  |  |
| Property                                         | Value         | -   |  |  |  |  |  |  |
| Elementname                                      | GenElemInst_1 |     |  |  |  |  |  |  |
| Type of element                                  | Text field    |     |  |  |  |  |  |  |
| Text ID                                          | 0             |     |  |  |  |  |  |  |
| ± Position                                       |               |     |  |  |  |  |  |  |
| ± Colors                                         |               |     |  |  |  |  |  |  |
| Element look                                     |               |     |  |  |  |  |  |  |
| Shadow type                                      | From style    |     |  |  |  |  |  |  |
| Texts                                            |               |     |  |  |  |  |  |  |
| Text                                             | %2.2f         |     |  |  |  |  |  |  |
| Tooltin                                          |               |     |  |  |  |  |  |  |

Hacemos más grande el cuadro texto **Text Field** y modificamos el tamaño de la fuente para que se más visible, haciendo clic en *Text properties>Font,* seleccionando un tipo de fuente **Arial**, **negrita** y un tamaño de **22**.

| Text properties        |                      |         |          |  |  |  |
|------------------------|----------------------|---------|----------|--|--|--|
| Horizontal alignm      | Horizontal alignment |         |          |  |  |  |
| Vertical alignment     | Vertical alignment   |         |          |  |  |  |
| Text format            |                      | Default |          |  |  |  |
| Font                   |                      | Default |          |  |  |  |
| Font color             |                      | Fo      | ontcolor |  |  |  |
|                        |                      |         |          |  |  |  |
|                        |                      |         |          |  |  |  |
| Fuente                 |                      |         | X        |  |  |  |
|                        |                      |         |          |  |  |  |
| Fuente:                | Estilo de fuente:    | Tamaño: |          |  |  |  |
| Arial                  | Negrita              | 22      | Aceptar  |  |  |  |
| Arial 🔺                | Normal 4             | 11 🔺    | Cancelar |  |  |  |
| Arial Rounded MT       | Semicomprimida       | 14 =    |          |  |  |  |
| BANKGOTHIC LT B        | Semicomprimida =     | 16      |          |  |  |  |
| BANKGOTHIC MD          | Negrita              | 20      |          |  |  |  |
| Baskerville Old Face 👻 | Negrita Cursi        | - 22 -  |          |  |  |  |
| Efectos                | Ejemplo              |         |          |  |  |  |
| Tachado                |                      |         |          |  |  |  |
| Subrayado              | AaBby                | 'yZz    |          |  |  |  |
|                        |                      | -       |          |  |  |  |
|                        | Alfabeto:            |         |          |  |  |  |
|                        | Occidental           | •       |          |  |  |  |
|                        |                      |         |          |  |  |  |
|                        |                      |         |          |  |  |  |

11. Para reconocer a que variable corresponde cada **Text File** colocaremos una etiqueta (**Label**) encima de cada cuadro, arrastrando del mismo en que el apartado anterior hemos colocado el **Text File**.

| ToolBox       |                          | ▼ Д                      |                      |
|---------------|--------------------------|--------------------------|----------------------|
| 🏢   🏢   🏂     | ]                        |                          |                      |
| Basic         | Common controls          | Alarm manager            |                      |
| Measurem      | ient controls 📘 Lar      | nps/Switches/Bitmaps     |                      |
| Special contr | ols 🚶 Date/time manag    | ging controls   Favorite |                      |
|               |                          |                          |                      |
|               |                          | <b>T</b>                 |                      |
|               |                          |                          |                      |
|               |                          |                          |                      |
| Label         | Combo box Con<br>integer | nbo box arr              |                      |
|               | -                        |                          |                      |
|               |                          |                          |                      |
|               |                          |                          |                      |
|               |                          |                          |                      |
|               |                          |                          |                      |
|               |                          |                          |                      |
|               | Elion, S.A. – Guía       | creación proyecto CODE   | ESYS Páginas 8 de 15 |
|               | para el HMI TX50         | 00 de TURCK              | i agillas 8 de 15    |

Definimos el texto a mostrar en la etiqueta (**Label**) en **Texts>Text** escribiremos VALOR\_A. Cambiamos la fuente en **Text Properties>Font** poniendo tipo de fuente **Arial, negrita** y un tamaño de **22**; exactamente del mismo que en el apartado anterior.

|    | PLC_PRO | i 🖉 i          | Visualization                                                                                                    | ×       |                                       |                            |         |          | -                | Properties                              | <b>→</b> 4      |
|----|---------|----------------|----------------------------------------------------------------------------------------------------|---------|---------------------------------------|----------------------------|---------|----------|------------------|-----------------------------------------|-----------------|
| F  |         |                |                                                                                                    |         | · · · · · · · · · · · · · · · · · · · |                            |         |          |                  | 🍸 Filter 🔹 🔧 Sort by 🔹 🛓 Sort o         | rder 🔻 🗹 Expert |
| Ľ  |         |                |                                                                                                    |         |                                       |                            |         |          |                  | Bronotty                                | (alue           |
| Ľ  |         |                |                                                                                                    |         |                                       |                            |         |          |                  | Froperty                                | value           |
| t: |         |                |                                                                                                    |         |                                       |                            |         |          |                  | Elementname                             | enElemInst_2    |
| P  |         |                |                                                                                                    |         |                                       |                            |         |          |                  | Type of element                         | <b>V</b> sel    |
| 11 |         |                |                                                                                                    |         |                                       |                            |         |          |                  | - Texts                                 |                 |
| t: |         |                |                                                                                                    |         | -                                     |                            |         |          | <mark>,</mark> ≡ | Text                                    | Labe 🔺          |
| H  |         |                |                                                                                                    |         | Fuente                                |                            |         |          |                  | B Position                              |                 |
| Ľ  |         |                | 🖸 🕻                                                                                                    |         |                                       |                            |         |          |                  | x                                       |                 |
| t: |         |                | Label                                                                                                    |         |                                       | <b>E</b> 11 <b>I I I I</b> |         |          |                  | *                                       |                 |
| Ŀ  |         | <mark>-</mark> | 🛛 🚺                                                                                                    | <u></u> | Fuente:                               | Estilo de fuente:          | lamano: |          |                  | 1 IIII                                  | *               |
| Ľ  |         | 1              |                                                                                                    |         | Arial                                 | Neorita                    | 22      | Acostar  |                  | Width                                   | 105             |
| b  |         | 1              |                                                                                                    |         | 71101                                 | INCOME                     | ~~      | Aceptar  |                  | Height                                  | 30              |
| Ŀ  |         | 0/             | 1 2 2F                                                                                                    |         | Arial                                 | Normal                     | 11 🔺    |          |                  | Text properties                         |                 |
| F  |         | i 7            | 02.21                                                                                                    |         |                                       |                            | 12      | Cancelar |                  | Horizontal alignment                    | Centered        |
| 11 |         | 1              |                                                                                                    |         | Arial Rounded MT                      | Semicomprimida             | 14      |          |                  | Vertical alignment                      | Centered        |
| Ŀ  |         | :              |                                                                                                    |         |                                       |                            | 16 1    |          |                  | Text format                             | Default         |
| P  |         | 1              |                                                                                                    |         | BANKGOTHIC LT B                       | Semicomprimida =           | 10      |          |                  | Font                                    | Default         |
| 11 |         |                |                                                                                                    |         | BANKGOTHIC MD                         | Negrita                    | 18      |          |                  | East color                              | Eastrolar       |
| ł: |         |                |                                                                                                    |         |                                       | negna                      | 20      |          |                  | Point color                             |                 |
| Ŀ  |         |                |                                                                                                    |         | Baskerville Old Face 👻                | Negrita Cursi 👻            | 22 🔻    |          |                  | State variate                           |                 |
| 11 |         |                |                                                                                                    |         |                                       |                            |         | -        |                  | Invisible                               |                 |
| E  |         |                |                                                                                                    |         |                                       |                            |         |          |                  |                                         |                 |
| Ŀ  |         |                |                                                                                                    |         | Efectos                               | Ejemplo                    |         |          |                  |                                         |                 |
|    |         |                |                                                                                                    |         |                                       |                            |         |          |                  |                                         |                 |
| t: |         |                |                                                                                                    |         | I achado                              |                            |         |          |                  |                                         |                 |
| Ŀ  |         |                |                                                                                                    |         |                                       | Aabby                      | V/7     |          |                  |                                         |                 |
| E  |         |                |                                                                                                    |         | Subrayado                             |                            | ,       |          |                  |                                         |                 |
| Ľ  |         |                |                                                                                                    |         |                                       |                            |         |          |                  |                                         |                 |
|    |         |                |                                                                                                    |         |                                       |                            |         |          |                  |                                         |                 |
|    |         |                |                                                                                                    |         |                                       | Alfabeto:                  |         |          |                  |                                         |                 |
|    |         |                |                                                                                                    |         |                                       | 0.11.11                    |         |          |                  |                                         |                 |
|    |         |                |                                                                                                    |         |                                       | Occidental                 | •       |          |                  |                                         |                 |
|    |         |                |                                                                                                    |         |                                       |                            |         |          |                  |                                         |                 |
|    |         |                |                                                                                                    |         |                                       |                            |         |          |                  |                                         |                 |
|    |         |                |                                                                                                    |         |                                       |                            |         |          |                  |                                         |                 |
| -  |         |                |                                                                                                    |         |                                       |                            |         |          |                  | Text displayed with this element        |                 |
|    |         |                |                                                                                                    |         |                                       |                            |         |          | <u></u>          | tone or oprovide their time to theme in |                 |
|    |         |                |                                                                                                    |         |                                       |                            |         |          |                  |                                         |                 |
| ŧ. |         |                |                                                                                                    |         |                                       |                            |         |          | 100 % 🔍 👻        |                                         |                 |
| 1  |         |                | in the second second seco | 1       |                                       |                            |         |          | •                | nooBox 🛗 Properties                     |                 |

12. Para simplificar el trabajo y no haber de crear todo de nuevo, copiaremos dos veces la **etiqueta** y el **Text Field**, modificando únicamente la variables asociada en *Text Variables>Text Variable* para las variables RESULTADO y VALOR\_B en cada uno de los dos nuevos **Text Field** copiados.

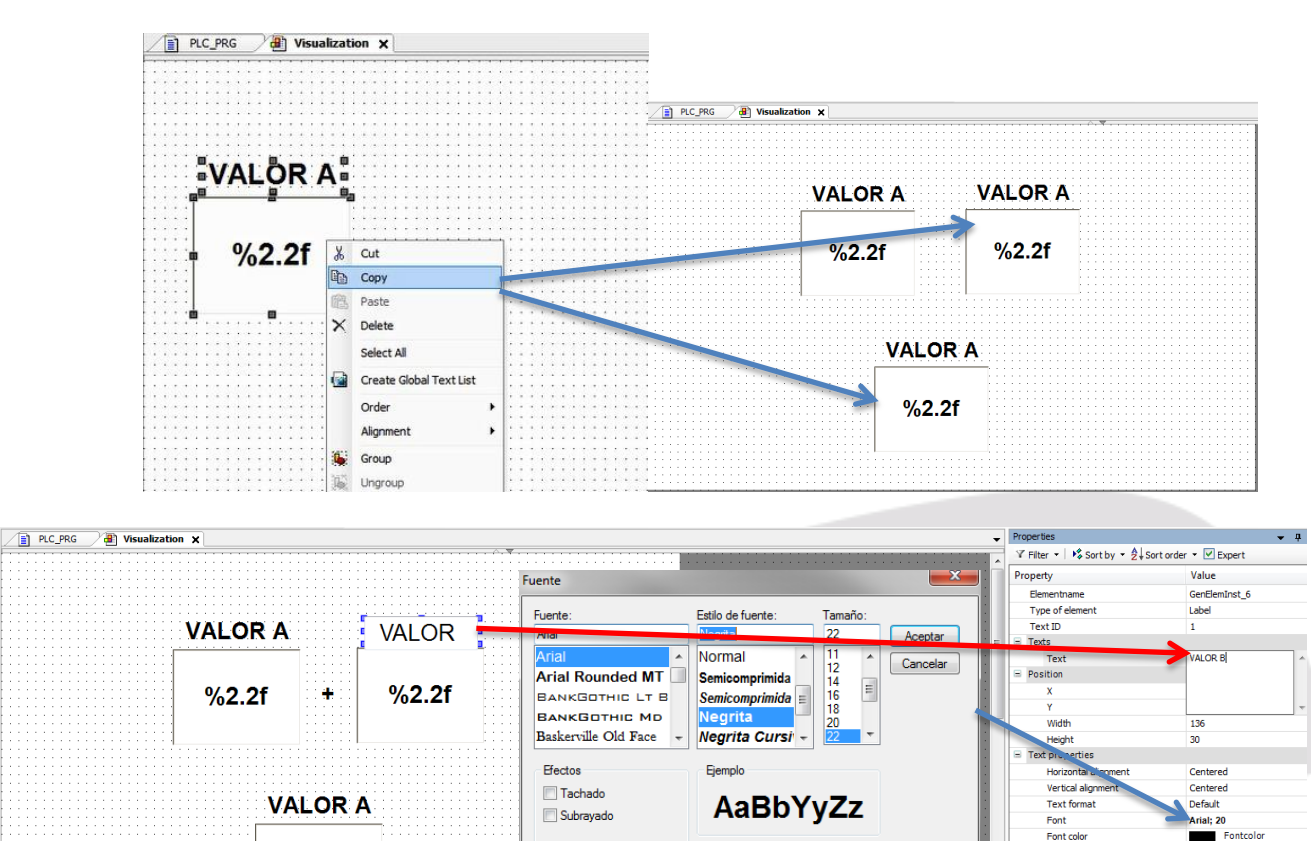

Cambio de etiqueta en el Text Field VALOR\_B

%2.2f

Alfabeto

Occidenta

Elion, S.A. – Guía creación proyecto CODESYS para el HMI TX500 de TURCK

State variables

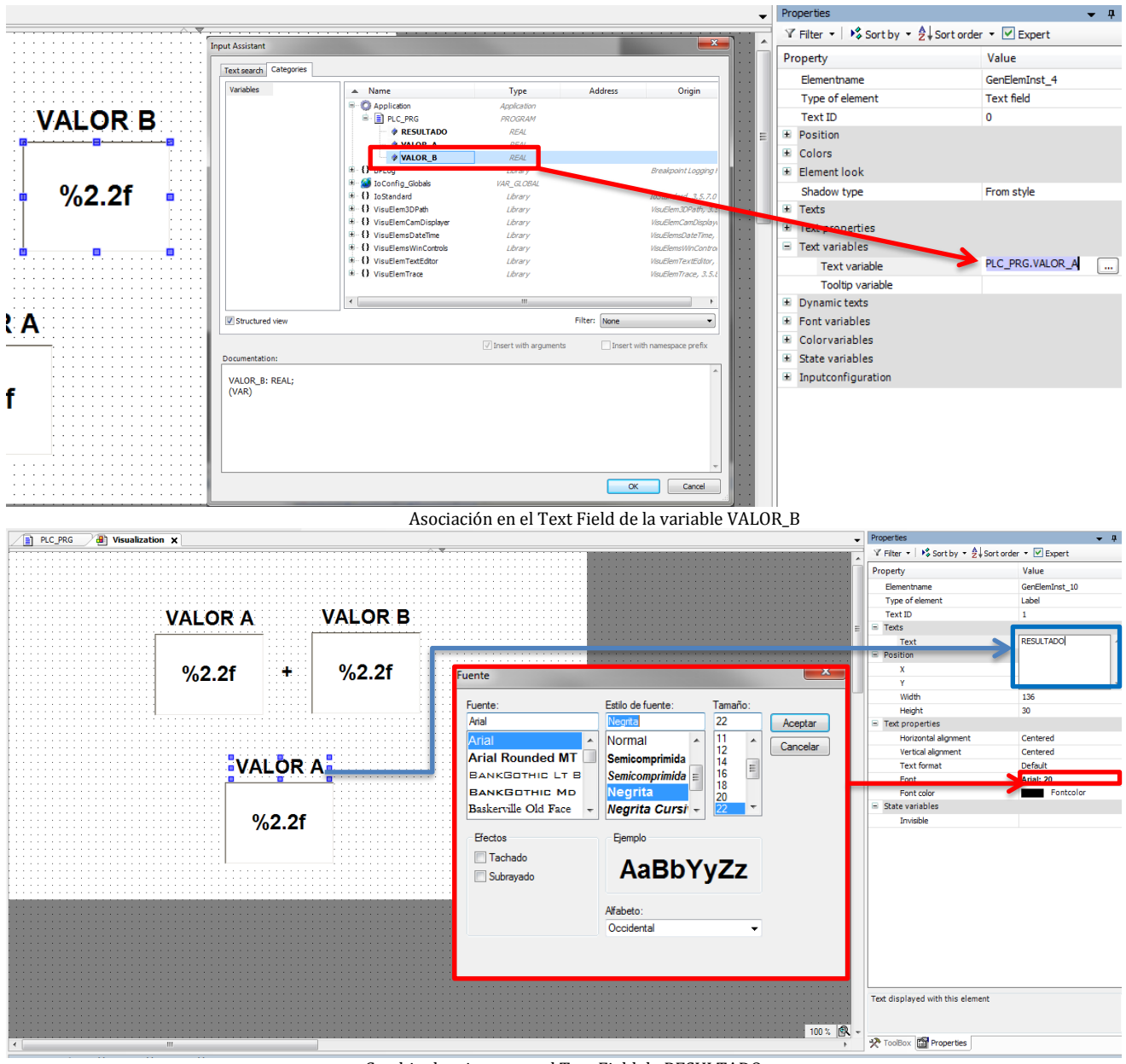

Cambio de etiqueta en el Text Field de RESULTADO

| PLC_PRG | ) Visualization | ×                                     |        |         |                        |                           |                        |                   |                   | perties                           | <b>▼</b> ‡                        |
|---------|-----------------|---------------------------------------|--------|---------|------------------------|---------------------------|------------------------|-------------------|-------------------|-----------------------------------|-----------------------------------|
|         |                 |                                       |        |         | ^. <del>.</del>        |                           |                        |                   | 111 A Y           | Filter • Sort by • 2 Sor          | t order 👻 Expert                  |
|         |                 |                                       |        |         | Input Assistant        | <mark> </mark>            | <u></u>                |                   | ×                 | rty                               | Value                             |
|         |                 |                                       |        |         |                        |                           |                        |                   |                   | mentname                          | GenElemInst_8                     |
|         |                 |                                       |        |         | Text search Categories |                           |                        |                   |                   | pe of element                     | Text field                        |
|         |                 | VALOR A                               |        | VALOR B | Variables              | <ul> <li>Name</li> </ul>  | Type                   | Address           | Origin            | xt ID                             | 0                                 |
|         |                 |                                       |        |         |                        | - C Application           | Application            |                   | -                 | sition                            |                                   |
|         | :::::: <b>Г</b> |                                       |        |         |                        |                           |                        |                   |                   | X                                 | 299                               |
|         |                 |                                       |        |         |                        | RESULTADO                 | REAL                   |                   |                   | Y                                 | 318                               |
|         |                 | 0/ 0 05                               |        | 0/ 2 2F |                        | V VALOR_A                 | ALC: NO                |                   |                   | Width                             | 150                               |
|         |                 | 702.21                                |        | 702.21  |                        | VALOR_B                   | REAL                   |                   |                   | Height                            | 112                               |
|         |                 |                                       |        |         |                        | B- () BPLog               | Library                | Bre               | akpoint Logging I | lors                              |                                   |
|         |                 |                                       |        |         |                        | IoConfig_Globals          | VAR_GLOBAL             |                   |                   | mentlook                          |                                   |
|         |                 |                                       |        |         |                        | U IoStandard              | Library                | (05)              | tandard, 3.5.7.0  | adau tuna                         | From ot do                        |
|         |                 |                                       |        |         |                        | E Q VisuElemCamDirolawr   | Library<br>Library     | Vice              | Classic Dirolau   | adow type                         | Prom style                        |
|         |                 |                                       |        |         |                        | I VisuElemsDateTime       | Library                | Visu              | ElemsDaten        | αs                                |                                   |
|         |                 |                                       |        |         |                        | - () VisuElemsWinControls | Library                | Visu              | GlemsWinControl   | t properties                      |                                   |
|         |                 | KE:                                   | SULTAL | JO      |                        | - () VisuElemTextEditor   | Library                | Visu              | ElemTextEditor,   | orizontal alignment               | Centered                          |
|         |                 | · · · · · · · · · · · · · · · · · · · |        |         |                        | I VisuElemTrace           | Library                | Visu              | ElemTrace, 3.5.Ł  | Vertical alignment                | Centered                          |
|         |                 |                                       |        |         |                        |                           |                        |                   |                   | Text format                       | Default                           |
|         |                 |                                       |        |         |                        | < [                       |                        |                   | •                 | Font                              | Arial; 22                         |
|         |                 |                                       | %2.2f  | •       | Structured view        |                           |                        | Filter: None      | •                 | Font color                        | Fontcolor                         |
|         |                 |                                       | /0     |         |                        |                           |                        |                   |                   | t variables                       |                                   |
|         |                 |                                       |        |         |                        |                           | ✓ Insert with argument | s Insert with nam | espace prefix     | Text variable                     | PLC_PRG.VALOR_A                   |
|         |                 |                                       |        |         | Documentation:         |                           |                        |                   |                   | Tooltip variable                  |                                   |
|         |                 |                                       |        |         | RESULTADO: REAL:       |                           |                        |                   | *                 | namic texts                       |                                   |
|         |                 |                                       |        |         | (VAR)                  |                           |                        |                   |                   | nt variables                      |                                   |
|         |                 |                                       |        |         |                        |                           |                        |                   |                   | lorvariables                      |                                   |
|         |                 |                                       |        |         |                        |                           |                        |                   |                   | ta variables                      |                                   |
|         |                 |                                       |        |         |                        |                           |                        |                   |                   | Taviable                          |                                   |
|         |                 |                                       |        |         |                        |                           |                        |                   |                   | Invisible                         |                                   |
|         |                 |                                       |        |         |                        |                           |                        |                   | -                 | Deactivate inputs                 |                                   |
|         |                 |                                       |        |         |                        |                           |                        |                   |                   | utconfiguration                   |                                   |
|         |                 |                                       |        |         |                        |                           |                        | OK                | Cancel            |                                   |                                   |
|         |                 |                                       |        |         |                        |                           |                        |                   |                   |                                   |                                   |
|         |                 |                                       |        |         |                        |                           |                        |                   | Var               | riables to be displayed within th | e text or tooltip of this element |
|         |                 |                                       |        |         |                        |                           |                        |                   | 1.1.1             |                                   |                                   |
|         |                 |                                       |        |         |                        |                           |                        | 100 %             |                   |                                   |                                   |
|         |                 |                                       |        |         |                        |                           |                        | 100 %             | 1                 |                                   |                                   |
| 1       |                 |                                       | _      |         |                        |                           |                        |                   | , X.              | Hoperees                          |                                   |
|         |                 |                                       |        | Asocia  | ción en el Text        | t Field de la varia       | able VALOR             | _B                |                   |                                   |                                   |

Elion, S.A. – Guía creación proyecto CODESYS para el HMI TX500 de TURCK

Páginas 10 de 15

13. En este configuraremos un teclado numérico para los Text Field de VALOR\_A y VALOR\_B, ya que si no lo definimos no podremos interactuar con el dispositivo.

Primero seleccionamos un Text Field, por ejemplo VALOR\_A y vamos hacemos click en *Propierties>Inputconfiguration>OnMouseClick* 

| Inputconfiguration |           |  |  |  |  |  |
|--------------------|-----------|--|--|--|--|--|
| OnDialogClosed     | Configure |  |  |  |  |  |
| OnMouseClick       | Configure |  |  |  |  |  |
| OnMouseDown        | Configure |  |  |  |  |  |
| OnMouseEnter       | Configure |  |  |  |  |  |
| OnMouseLeave       | Configure |  |  |  |  |  |
| OnMouseMove        | Configure |  |  |  |  |  |
| OnMouseUp          | Configure |  |  |  |  |  |

En este segundo se abrirá una pantalla en la que seleccionaremos **Write a Variable** y en el desplegable **Input type** selección de **VisuDialogs.Numpad.** 

| 🖳 Input Configuration                                                                                                    |                  | x                                                                                                    |
|----------------------------------------------------------------------------------------------------|------------------|----------------------------------------------------------------------------------------------------|
| OnMouseClick                                                                                                    |                  |                                                                                                    |
| <ul> <li>Close Dialog</li> <li>Open Dialog</li> <li>Change the language</li> <li>Change shown Visualization</li> <li>Execute command</li> <li>Switch Framevisualization</li> <li>Write a Variable</li> <li>Execute ST-Code</li> <li>Toggle a Variable</li> </ul> | Vrite a Variable | Write a Variable Input type: VisuDialogs.Numpad Choose variable to edit Use text output variable Use another variable Use another variable Initial display format: Initial display format: Initial dis |
|                                                                                                    |                  | OK Cancel                                                                                                    |

Seguiremos los mismo paso para definir VALOR\_B, en el RESULTADO no hará falta seguir estos pasos ya que no hemos de añadir ningún valor sino mostrarlos.

14. Acabado el programa y la visualización, procederemos a compilar el programa para comprobar posibles errores y advertencias.

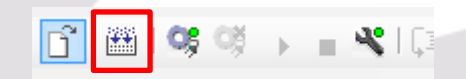

15. Una vez compilado sin errores, cargamos el programa en el **TX500**. Para ello hacemos en Online>Login o click en el siguiente icono de la barra de tareas:

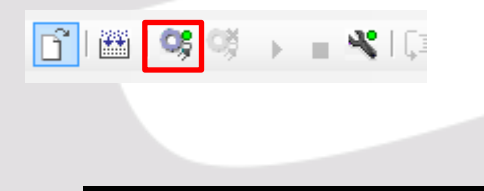

Se abrirá la pestaña **Device**, aquí deberemos escanear el HMI o introducir la IP de la pantalla, para ello haremos click en **Scan network**:

| para cho nai chio.      | s chek en sean         | lictwork                 |                                |
|-------------------------|------------------------|--------------------------|--------------------------------|
| PLC_PRG 📳 Visualization | n Device X             |                          |                                |
| Communication Settings  | Scan network Gateway 🗸 | Device 🗸                 |                                |
| Applications            |                        |                          |                                |
| Files                   |                        |                          |                                |
| Log                     |                        |                          |                                |
| PLC settings            |                        | Gateway                  |                                |
| PLC shell               | _                      | IP-Address:<br>localhost | Press ENTER to set active path |
| Users and Groups        | _                      | Port:                    |                                |
| Interface Parameters    |                        | 1217                     |                                |
| Task deployment         |                        |                          |                                |
| Status                  |                        |                          |                                |
| Information             |                        |                          |                                |
|                         |                        |                          |                                |
|                         |                        |                          |                                |
|                         |                        |                          |                                |

Seleccionamos el dispositivo y aceptamos:

| Select Device       | -                                                                                           | ×                    |
|---------------------|---------------------------------------------------------------------------------------------|----------------------|
| Gateway-2 (scan ng) | Device Name:<br>Gateway-2<br>IP-Address:<br>localhost<br>Port:<br>1217<br>Driver:<br>TCP/IP | Scan network<br>Wink |
|                     | C                                                                                           | K Cancel             |

En este momento ya tenemos comunicación PC<->HMI. Volvemos a hacer click en Login <sup>99</sup>.

| Communication Settings | Scannetwork Gateway • | Device +             |                                          |        |             |
|------------------------|-----------------------|----------------------|------------------------------------------|--------|-------------|
| pplications            |                       |                      |                                          |        |             |
| Files                  |                       |                      |                                          |        |             |
| Log                    |                       | Gataway              | •                                        |        |             |
| PLC settings           |                       | Gateway-2            | <ul> <li>[0359.C001] (active)</li> </ul> | •      |             |
| PLC shell              |                       | IP-Address:          | Device Name:<br>TX507-P3CV01             |        |             |
| Users and Groups       |                       | Port:                | Device Address:                          |        |             |
| Interface Parameters   |                       | 1217                 | 0359.C001                                |        |             |
| Task deployment        |                       |                      | 10CD 0203                                |        |             |
| Status                 |                       |                      | Target Type:<br>4096                     |        |             |
| Information            |                       |                      | Target Vendor:<br>Turck                  |        |             |
|                        |                       |                      | Target Version:<br>1.0.4.0               |        |             |
|                        |                       |                      |                                          |        |             |
|                        |                       |                      |                                          |        |             |
|                        |                       | Elion SA – Guía crea | ción provecto CODE                       | SVS    |             |
|                        |                       | para ol HMI TV500 do | TUDCV                                    | Página | as 12 de 15 |

Ahora sólo faltará darle a *Debug>Start* (Ctril+F8), y guardar el programa en la memoria Flash del dispositivo yendo a *Online>Create boot application*, de este modo cuando reiniciemos no perderemos el programa

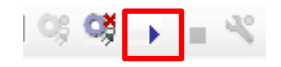

16. Es posible que aparezcan pantallas de aviso a la hora de carga un programa, bien porque hay otro programa cargado o una versión anterior del mismo. En ambos casos, aceptaremos y proseguiremos con la carga de nuestro programa.

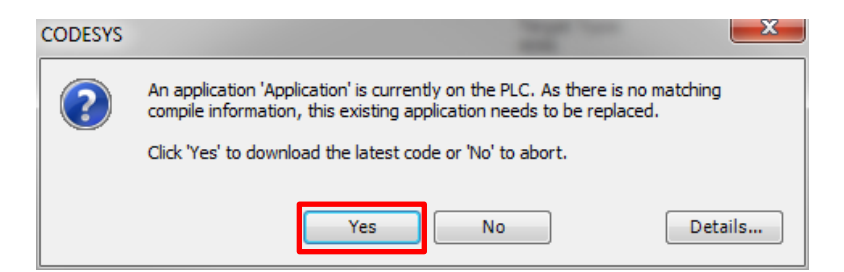

17. Por último ya podemos ejecutar y operar con el proyecto que hemos creado.

| VALOR A |         | VALOR B |  |
|---------|---------|---------|--|
| 0.000   | +       | 0.000   |  |
| R       | ESULTAD | 0       |  |
|         | 0.000   |         |  |

**PASO 1.** Pulsar el Text Field del VALOR A, aparecerá el teclado numérico e introduciremos un valor.

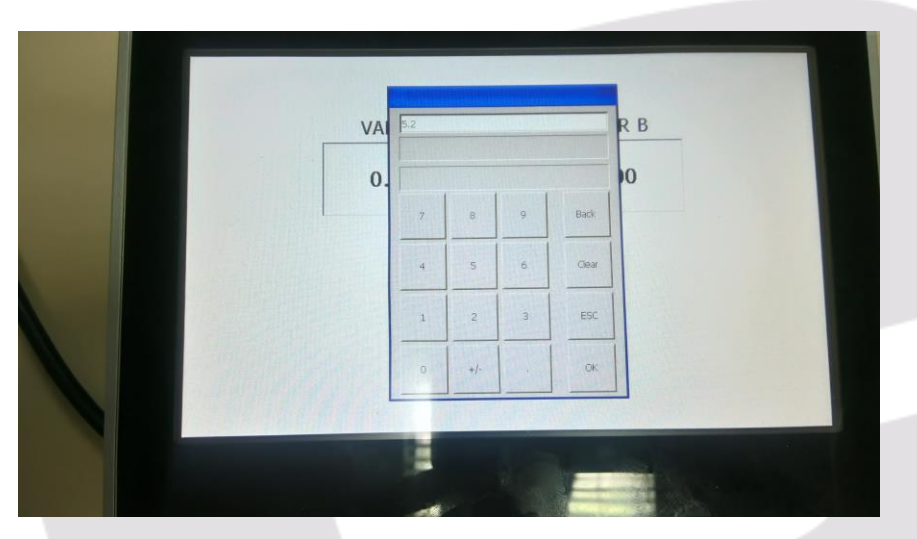

Elion, S.A. – Guía creación proyecto CODESYS para el HMI TX500 de TURCK

Páginas 13 de 15

**PASO 2.** Pulsar el Text Field del VALOR B, aparecerá el teclado numérico e introduciremos un valor.

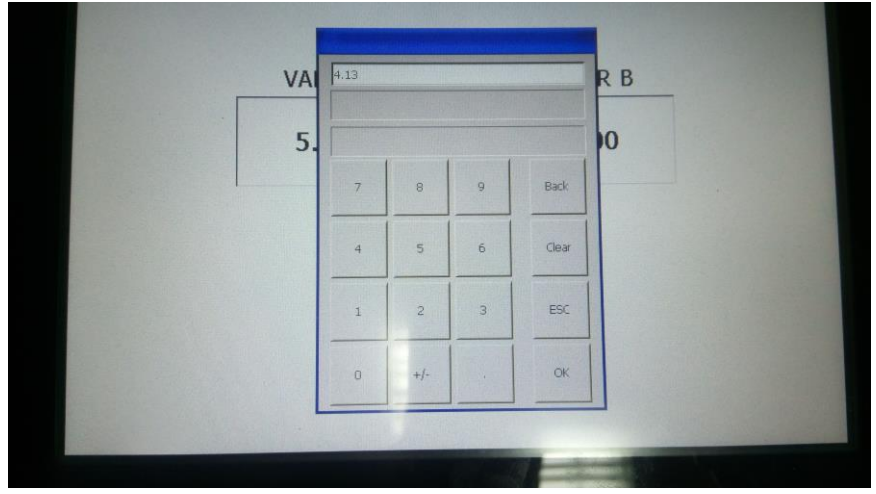

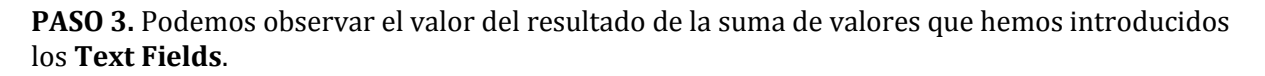

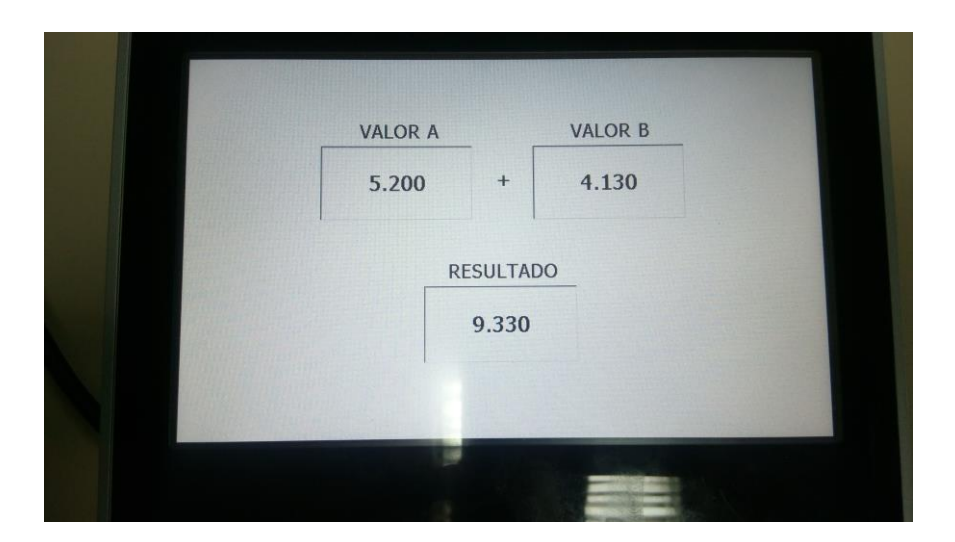

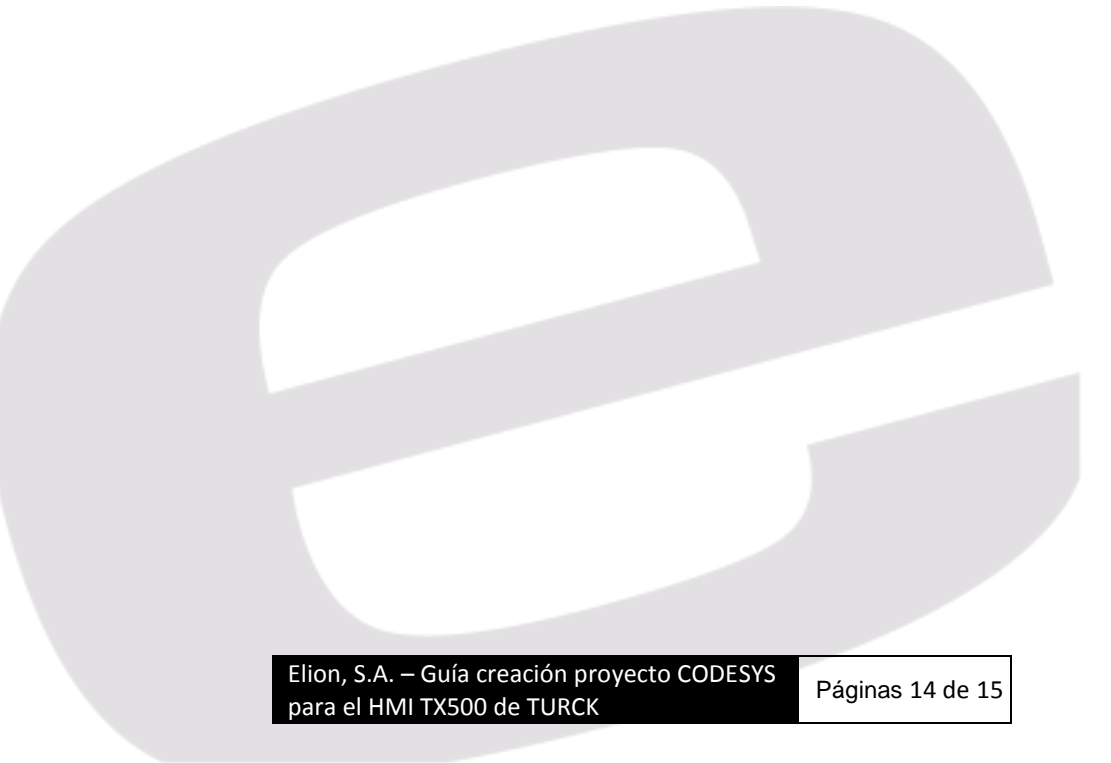

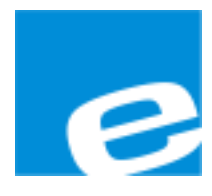

ELION, S.A. (Sociedad Unipersonal)

Farell, 5 08014 Barcelona Tel. 932 982 000 Fax 934 311 800 elion@elion.es www.elion.es

#### DELEGACIONES:

#### Cataluña:

Farell, 5 08014 Barcelona Tel. 932 982 000 Fax 934 311 800 elion@elion.es

#### Centro:

Arturo Soria, 334, 1° C 28033 Madrid Tel. 913 835 709 Fax 913 835 710 elionmad@elion.es

#### Norte:

Mezo, 70 Bajo 48950 Erandio - Vizcaya Tel. 943 217 200 Fax 943 217 833 operez@elion.es

Servicio Asistencia Técnica Farell, 5 08014 Barcelona Tel. 932 982 040 soporte.tecnico@elion.es

#### DISTRIBUIDORES EN TODA ESPAÑA

Levante:

Sueca, 62, 1<sup>a</sup> 46006 Valencia Tel. 963 168 004 Fax 963 107 341 pgisbert@elion.es

#### Sur:

Urb. La Cierva, c/ Lince, 14 41510 Mairena del Alcor - Sevilla Tel. 955 943 441 Fax 955 745 861 egiraldez@elion.es

Elion, S.A. – Guía creación proyecto CODESYS para el HMI TX500 de TURCK

Páginas 15 de 15